Cómo importar bibliotecas Leone\_XCN en **Dental Wings**® 1. Abrir la aplicación DW Client

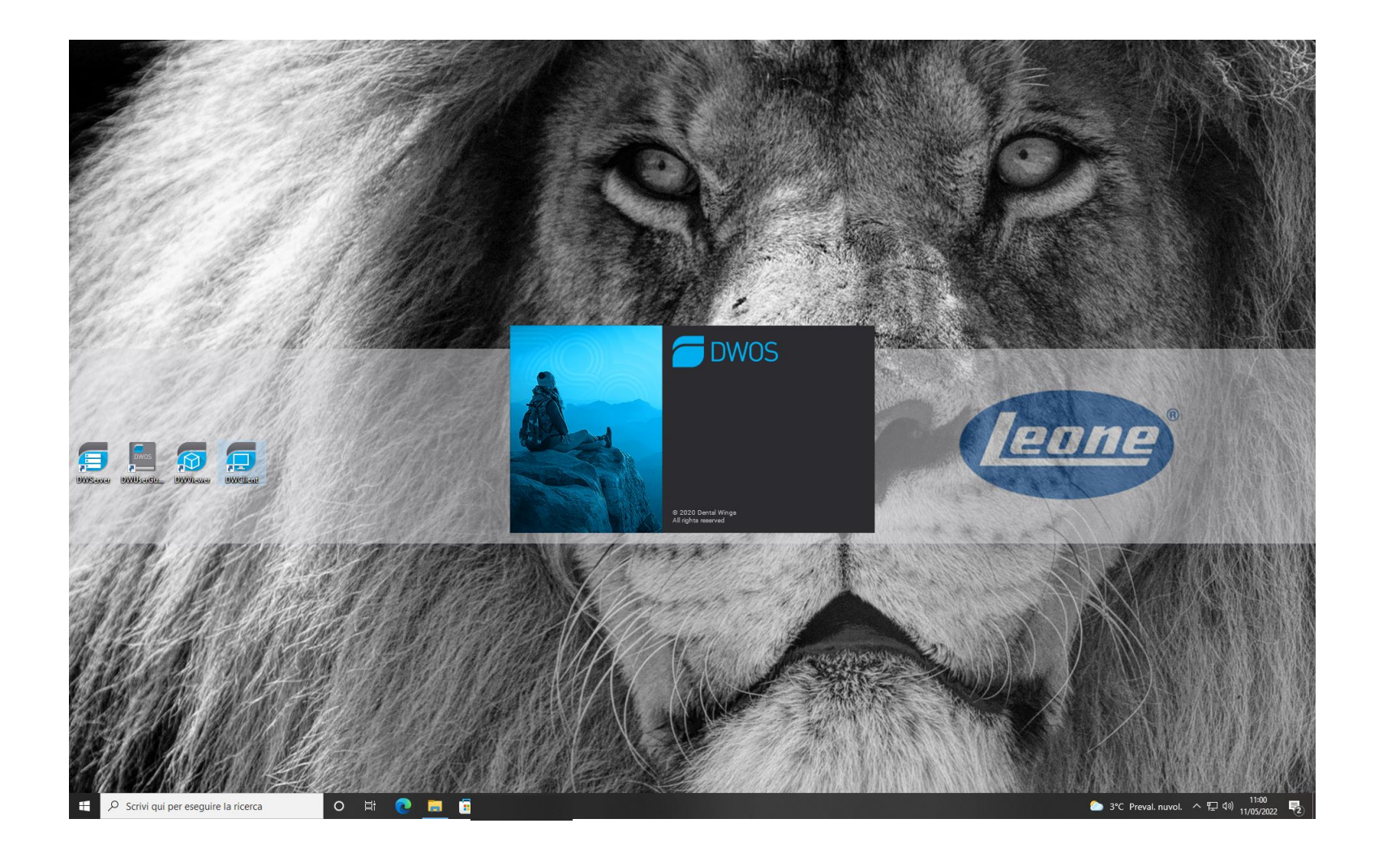

Cómo importar bibliotecas Leone\_XCN en Dental Wings<sup>®</sup>

## 2. Seleccione "Aplicaciones"

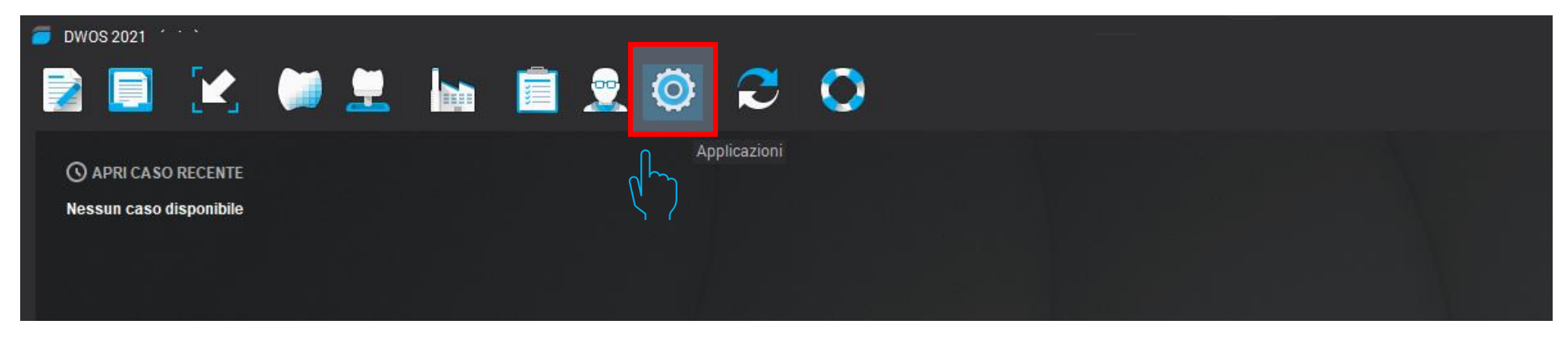

## 3. Seleccione "Kit de implantes"

| 🥭 DWOS 2021 - (adm)     |     |     |                            |
|-------------------------|-----|-----|----------------------------|
| 2 📃 🔀                   | 📜 🛄 | 2 🤇 | o 🗢 🔿                      |
| ~                       |     | â,  | C Gestione materiali       |
| () APRI CASO RECENTE    |     | - 2 | Gestione dentisti          |
| Nessun caso disponibile |     |     | Preferenze dentista        |
|                         |     |     | Kit attacchi               |
|                         |     |     | Kit Impianti               |
|                         |     |     | Kit Anatomia               |
|                         |     | 1   | Editor profili della barra |
|                         |     | 2   | gestione utenti            |

Cómo importar bibliotecas Leone\_XCN en Dental Wings®

## 4. En el menú desplegable del kit de implantes, seleccione "Importar kit Fabricante de implantes "

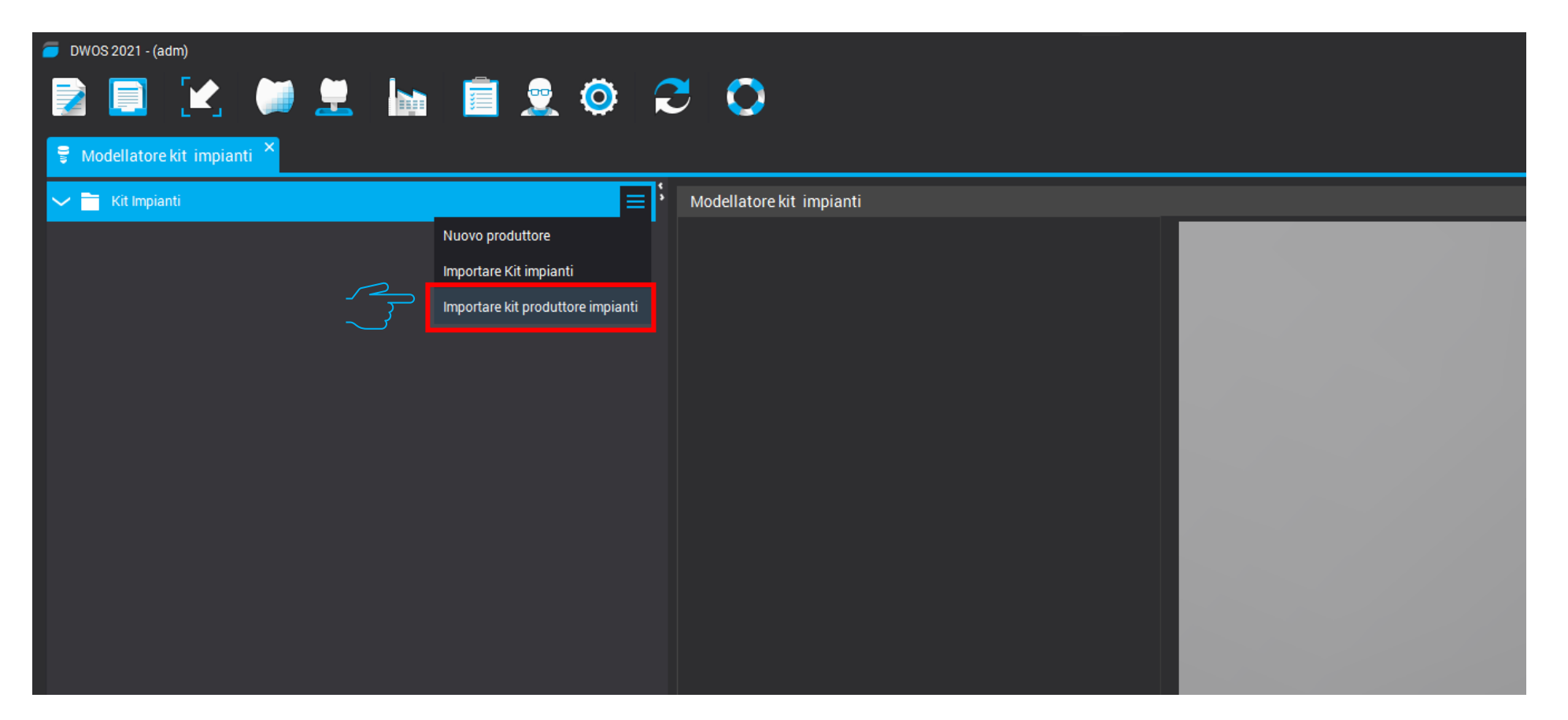

Cómo importar bibliotecas Leone\_XCN en Dental Wings<sup>®</sup> 5. Seleccione la carpeta comprimida "Leone-XCN-AAA.zip". Que puede descargar directamente en la pagina web de Leone <u>https://www.leone.it/espanol/implantologia/</u>

|  |   | Apri       |                    |     |      | ×       |
|--|---|------------|--------------------|-----|------|---------|
|  |   | Cerca in:  | 🕹 Downloads        | ~ 1 |      |         |
|  |   |            |                    |     |      |         |
|  | Ş |            |                    |     |      |         |
|  |   | Leone-X    | (CN-2022.zip       |     |      |         |
|  |   |            |                    |     |      |         |
|  |   |            |                    |     |      |         |
|  |   |            |                    |     |      |         |
|  |   | Nome file: | Leone-XCN-2022.zip |     |      |         |
|  |   | Tipo file: | .zip               |     |      | $\sim$  |
|  |   |            |                    |     | Apri | Annulla |
|  |   |            |                    |     |      |         |
|  |   |            |                    |     |      |         |

Cómo importar bibliotecas Leone\_XCN en Dental Wings®

## 6. Las bibliotecas de Leone al final del procedimiento están activas en el software

| 🗸 🚞 Kit Impianti                      |                     | 5 |  |  |
|---------------------------------------|---------------------|---|--|--|
|                                       |                     |   |  |  |
| Scan Inclined_Plane MUA 2.2           |                     |   |  |  |
| Scan Inclined_Plane MUA 2.2 cad-car   | m Interface         |   |  |  |
| Scan Inclined_Plane MUA 3.0           |                     |   |  |  |
| Scan Inclined_Plane MUA 3.0 cad-car   | n Interface         |   |  |  |
| Scan Inclined_Plane Multitech 2.2     |                     |   |  |  |
| Scan Inclined_Plane Multitech 2.2 15  |                     |   |  |  |
| Scan Inclined_Plane Multitech 3.0     |                     |   |  |  |
| Scan Inclined_Plane Multitech 3.0 15  |                     |   |  |  |
| Scan Inclined_Plane Ti_Base 2.2 Direc | ct Scan On          |   |  |  |
| Scan Inclined_Plane Ti_Base 3.0 Direc | ct Scan On          |   |  |  |
| Scan Inclined_Plane Ti_Base ExaCon    | nect Direct Scan On |   |  |  |
| Scan Inclined_Plane Ti_base 2.2       |                     | = |  |  |
| Scan Inclined_Plane Ti_base 3.0       |                     |   |  |  |
| Scan Pyramid Multitech 2.2            |                     |   |  |  |
| Scan Pyramid Multitech 2.2 15         |                     |   |  |  |
| Scan Pyramid Multitech 3.0            |                     |   |  |  |
| Scan Pyramid Multitech 3.0 15         |                     |   |  |  |
| Scan Pyramid Ti_Base 2.2              |                     |   |  |  |
| Scan Pyramid Ti_Base 2.2 Direct Scan  | ו On                |   |  |  |
| Scan Pyramid Ti_Base 3.0              |                     |   |  |  |
| Scan Pyramid Ti_Base 3.0 Direct Scar  | ו On                |   |  |  |
| Scan Pyramid Ti_Base ExaConnect D     | irect Scan On       |   |  |  |
|                                       |                     |   |  |  |
|                                       |                     |   |  |  |

Cómo importar bibliotecas Leone\_XCN en Dental Wings®